# SYA14 - Neuromorphic Computing Lab 5

# 1 Objective

In this lab, we will study the communication for SNN.

## 2 Prerequisite

The following are the prerequisites of this exercise:

- Verilog HDL
- Simulation tool: Modelsim

# 3 Ex 5.1: Simulation of NoC

Download the source code at: https://web-ext.u-aizu.ac.jp/misc/neuro-eng/book/NeuromorphicComput lab/SNN\_NOC.zip

Makefile is provided:

| •••                                                                                                    | $\leftarrow$ $\rightarrow$ $\bigcirc$ SNN_NOC $\square$ $\square$ $\square$                                                                  | 08     |
|----------------------------------------------------------------------------------------------------|----------------------------------------------------------------------------------------------------|--------|
|                                                                                                    | ··· M Makefile ×                                                                                                    |        |
|                                                                                                    | M Makefile<br>1 .ONESHELL: # Applies to every targets in the fi<br>2<br>3 sim:<br>4 cd vsim/work/<br>5 vsim -c -do/script/non-ft/SNN.do<br>6 | anta a |
| 8                                                                                                    |                                                                                                    |        |
| Second Second Se |                                                                                                    |        |
| × ⊗0∆0 ⊯0                                                                                                    | Ln 6, Col 1 Tab Size: 4 UTF-8 LF Makefile                                                                                                    | ß      |
|                                                                                                    |                                                                                                    |        |

Figure 1: The context of Makefile.

### 3.1 Explanation of System

The configuration of the system is provided at  $vsim/config/MLP_v0/_sys.conf$ :

- NoC: 1x3x3 3D NoC.
- In each part, we can see the NodeID and its address.

- In each node, there are 10 neurons and their connection table (address of connected neurons).
- Addresses are in binary format: the first 3 bits are Z address, the next 3 bits are Y address and the last 3 bits are X address.

#### 3.2 Explanation of Configuration

Under the folder vsim/config, please create a folder named new - test. The format for configuration is

<time-step>,<number of input>,<number of output spikes>,<address of each spikes>

Copy all files in  $vsim/config/MLP_v0$  to in vsim/config/new - test for Ex 5.1. You may remove all contents in the file 000 \* \*.conf

Under the folder vsim/output, please create a folder named new - test. The format for output is

```
<time-step>,<latency in cycle>
```

The examples can be found in  $vsim/config/MLP_v0$  and  $vsim/output/MLP_v0$ 

#### 3.3 Runing with the new configuration

To run with the new configuration, edit line 12 of tb/SNN\_Simulation/defines\_SNN.v

'define CONFIG\_FOLDER "../config/MLP\_v0/"

to point to your new folder.

#### **3.4** Exercise content

Run the example source code and report the result:

- 1. Simulate the SNN NoC using the Makefile provided (see Fig. 1).
- 2. Write your simulation inputs (under ./vsim/config/new-test/) and export your simulation logs (under ./vsim/output/new-test/). The new simulation is only one communication between two (2) random pairs of source and destination neurons.
- 3. Capture the waveform and explain the routing path from the waveform.

## 4 Ex 5.2: Edit NoC

With the same design in Ex 5.1, please make the following editing:

- Edit the NoC to 3D: 2x3x3 (edit line 12-20 of tb/SNN\_Simulation/defines\_SNN.v) and vsim/config/new - test/\_sys.conf
- Edit the number of neurons per node to 8.
- Calculate the new size of SNN: input layer 32, 1 hidden layer, output layer: 8 neurons
- Generate your communication patterns

#### 4.1 Exercise content

Run the example source code and report the result:

- 1. Explain your edits
- 2. Capture the waveform and explain the routing path from the waveform.

## 5 Submission format and Deadline

Your report should be prepared in English and should contain the following:

- 1. Your name, your ID, and the Lab #.
- 2. All reports
- 3. Submission format: soft copy.

Note: This Laboratory is designed for the book <sup>1</sup>

<sup>&</sup>lt;sup>1</sup>Book: Neuromorphic Computing Principles and Organization 1st, Edition, ISBN-10: 3030925242, ISBN-13: 978-3030925246, Publisher: Springer, May 2022.